## Rejestrator MultiTank

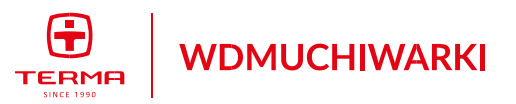

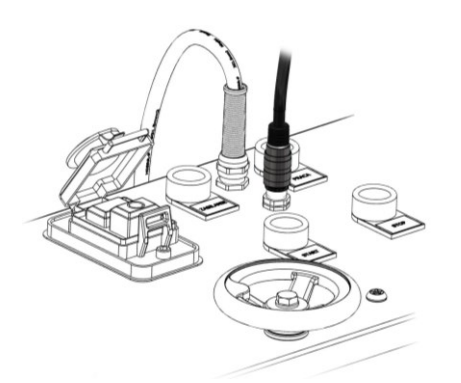

Podłączyć rejestrator do gniazda WEIPU na pokrywie maszyny. Należy pamiętać o połączeniu przewodem ciśnieniowym minimes Podajnik MultiTank z głowicą MicroTyphoon w celu pomiaru ciśnienia na rejestratorze.

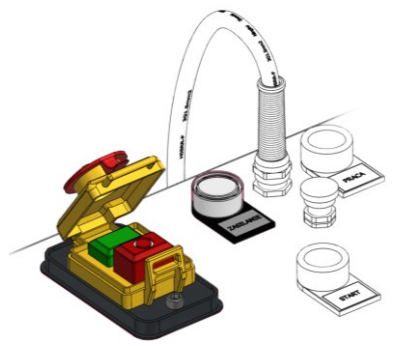

Uruchomić podajnik MultiTank. Rejestrator włączy się i załaduje program.

| Dalej |
|-------|
|       |
|       |
|       |
|       |

Wybrać język panelu sterowania i kliknąć DALEJ.

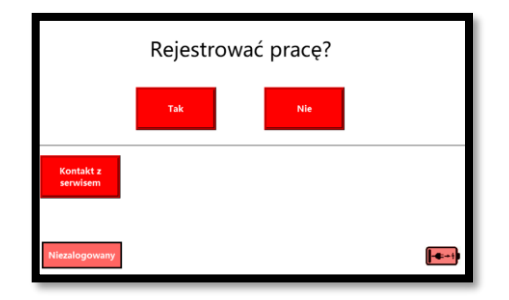

Następnie kliknąć przycisk MENU i potwierdzić rejestrację pracy.

| Podstawowe dane projektu |  | Powrót         |  | Dalej |  |
|--------------------------|--|----------------|--|-------|--|
|                          |  |                |  |       |  |
| Zleceniodawca            |  | Wykonawca      |  |       |  |
| Trasa/<br>Nr projektu    |  | Punkt startowy |  |       |  |
| Operator                 |  | Punkt końcowy  |  |       |  |

| Parametry rury         |     | Powrót                 |  | Dalej |  |
|------------------------|-----|------------------------|--|-------|--|
|                        |     |                        |  |       |  |
| Producent              |     | Typ rury               |  |       |  |
| Oznaczenie-kolor       |     | Średnica<br>zewnętrzna |  | 0     |  |
| Średnica<br>wewnętrzna | 0.0 | Uwagi rura             |  |       |  |

| Parametry kabla |     |            | Powrót |  | Dalej |
|-----------------|-----|------------|--------|--|-------|
| Marker początku | 0   |            |        |  |       |
| Producent       |     | llość włól | kien   |  | 0     |
| Średnica        | 0.0 | Crash Tes  | t [N]  |  | 0     |
| Numer kabla     |     | Uwagi ka   | abel   |  |       |

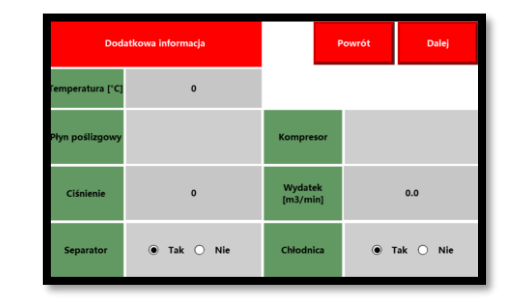

Wypełnić wszystkie niezbędne pola na ekranach o projekcie, kablu, mikrorurce i sprzęcie, które później pokażą się na raporcie z wdmuchiwania.

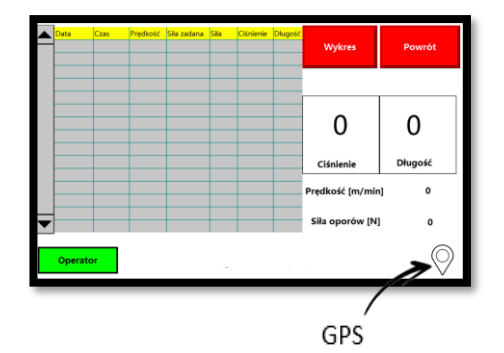

Po przejściu przez wszystkie ekrany i wypełnieniu niezbędnych pól można rozpocząć pracę maszyną. Ważne by była widoczna PINEZKA od GPS-u (oznacza to, że rejestrator odebrał sygnał). Jeżeli jej nie ma to należy zrestartować wdmuchiwarkę. Od momentu gdy będzie już ikona GPSu, rejestrator działa.

6

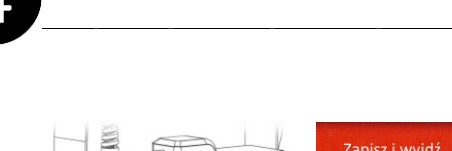

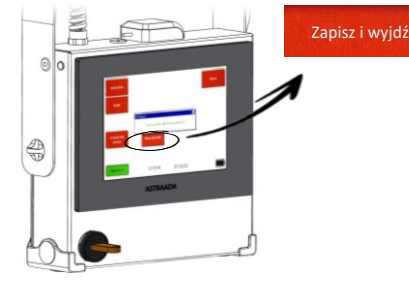

zakończonym Ро procesie wdmuchiwania należy zatrzymać maszynę ale jej nie wyłączać. Podłączyć pendrive w gniazdo USB w rejestratorze i wcisnąć klawisz ZAPISZ I WYJDŹ. UWAGA, KONIECZNIE TRZEBA то ZROBIĆ PRZED WYŁĄCZENIEM ZASILANIA W PODAJNIKU. W innym przypadku możemy utracić dane o wdmuchiwaniu.

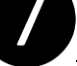

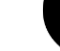

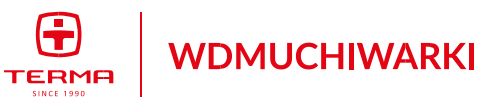

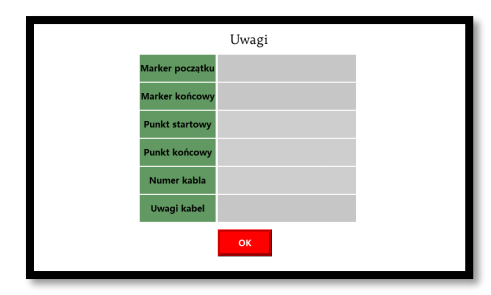

Pojawi się okno z ekranem końcowym do wypełnienia. Należy wprowadzić dane i je zatwierdzić. W tym momencie można odłączyć dysk USB i wyłączyć maszynę. Na pendrivie zgromadzone są wszystkie dane niezbędne do wygenerowania raportu z wdmuchiwania.

| Start                    | Raporty         | Lista kliento        | ów     |   |
|--------------------------|-----------------|----------------------|--------|---|
|                          |                 | Wyloguj              | Polski | ~ |
| select                   |                 | Ŷ                    | ]      |   |
| Nazwa klienta            |                 |                      |        |   |
| Adres                    |                 |                      |        |   |
| Nip klienta              |                 |                      |        |   |
| Język raportu            |                 | ×                    |        |   |
| Zapamiętaj               | 0               |                      |        |   |
| Wybierz 3 pliki źródłowe | (gps.txt, param | eters.txt, table.bin | )      |   |
| z danymi wdmuchwania     |                 |                      |        |   |
|                          | Prześlij pliki  | Powrót               |        |   |
|                          |                 |                      |        |   |
|                          |                 |                      |        |   |

Wpisać pełne dane klienta dla którego wdmuchiwaliśmy kabel lub wybrać go z listy wcześniej zdefiniowanych (można zapamiętać nowego klienta zaznaczając checkbox - Zapamiętaj). Następnie trzeba kliknąć Wybierz pliki i zaznaczyć 3 pliki z pendrivea zgodnie z przykładem: (gps.txt, parameters.txt, table.bin).

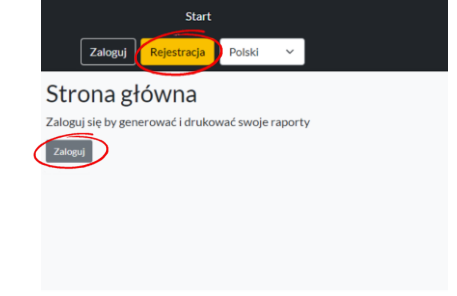

W celu wykonania raportu należv zarejestrować się i zalogować na stronie: reports3.termafiber.pl. W górnym wybrać rogu można prawym preferowany język aplikacji.

9

Klient

Trasa

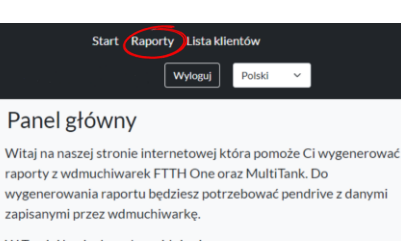

W Twojej bazie danych znajduje się:

 Raporty: 0 Klientów: 0

Kliknać zakładkę Raporty i zielony przycisk Dodaj nowy raport.

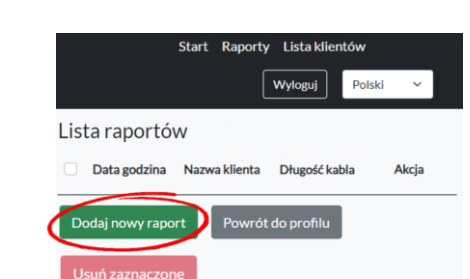

Dane z plików źródłowych Rura Wdmuchiwarka Nazwa klienta Producent Nazwa i nr seryjny Czas trwania instalacji Symbol/Kolor Środek smarujący Data wdmuchiwania Grubość ścianki [mm] Kompresor Długość [m] Typ Ciśnienie [bar] Średnica zewnętrz. [mm] Nazwa klienta Wydatek [m^3/min] Uwagi dot. rury Nip klienta Temperatura [°C] Kabel Adres Ustawienia 🛃 Separator 🗹 Chłodnica Producent powietrza Język raportu Liczba włokien [j] Wyślij Symbol/Średnica [mm] **Opis trasy** Crashtest kabla [N] Lokalizacia trasy Marker Start/Stop Operator Uwagi dot. kabla koordynaty GPS

Po tej czynności pojawi się okno edycji parametrów raportu. W tym miejscu można edytować wszystkie dane jakie były wprowadzane przez operatora, poprawić błędy czy uzupełnić o niezbędne informacje. Na koniec wcisnąć klawisz Wyślij Na liście pojawi się raport z datą odbytego wdmuchiwania, nazwą klienta i odległością.

Gotowy raport można zobaczyć wciskając klawisz po prawej stronie Raport

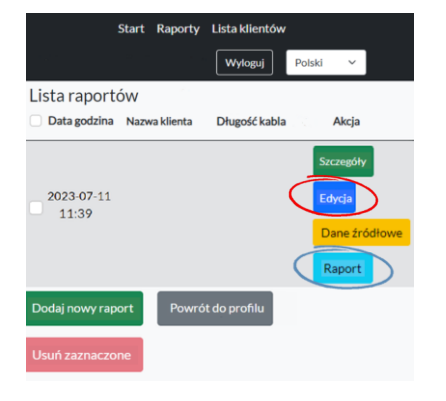

Gotowy dokument jest do pobrania formacie pdf. w W przypadku konieczności dokonania korekt w informacjach w tabeli można ponownie ją edytować klikając klawisz Edycja

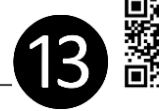

SPRZEDAŻ — tel.: + 48 607 451 900 SERWIS — tel.: + 48 691 451 545 wdmuchiwarki@termagroup.pl www.termafiber.pl